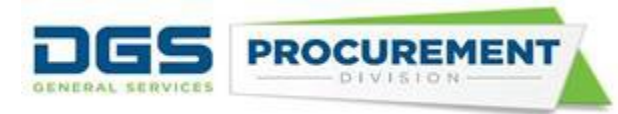

# Intake Pages Job Aid

**Target Audience:** CAR reports preparer and approvers from departments that are not transacting in FI\$Cal, including voluntary reporting departments (i.e., California State Universities) and deferred or exempt departments from FI\$Cal.

**Purpose:** Form 810 Intake page functionality has been implemented in FI\$Cal system for deferred or exempt departments providing them the ability to submit their CAR report online by logging into FI\$Cal .

### To access the Form 810 Intake Pages:

• Use the below steps to Log in to FI\$Cal:

Step 1: Type <u>FI\$Cal.ca.gov</u> in the web browser and click enter. On the FI\$Cal page, click on the Access FI\$Cal button.

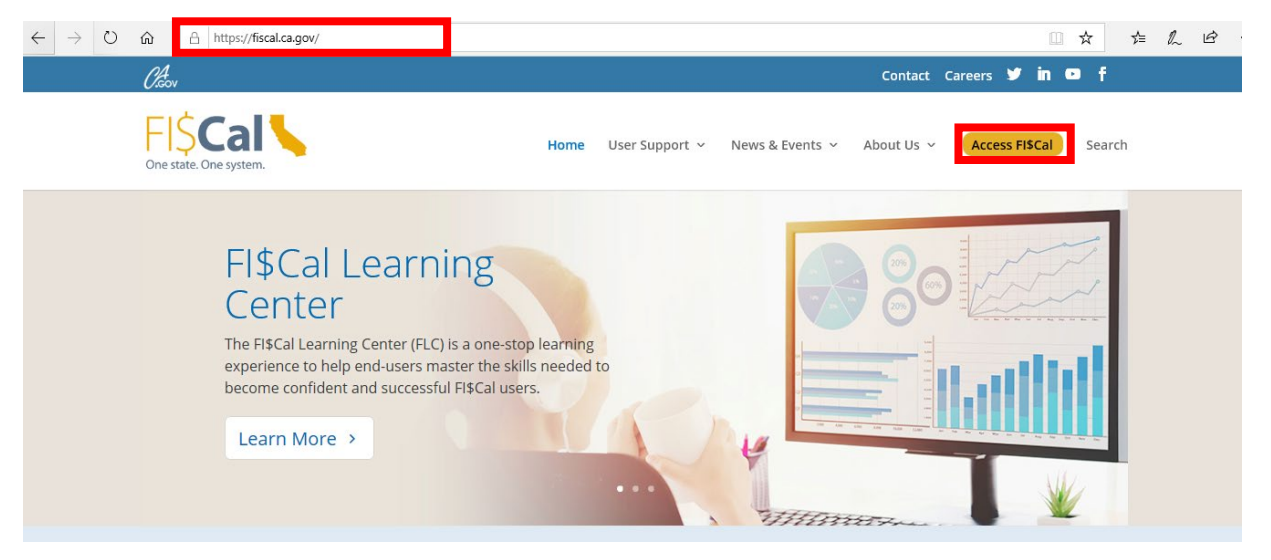

Step 2: On the Access FI\$Cal Page click on the PeopleSoft icon.

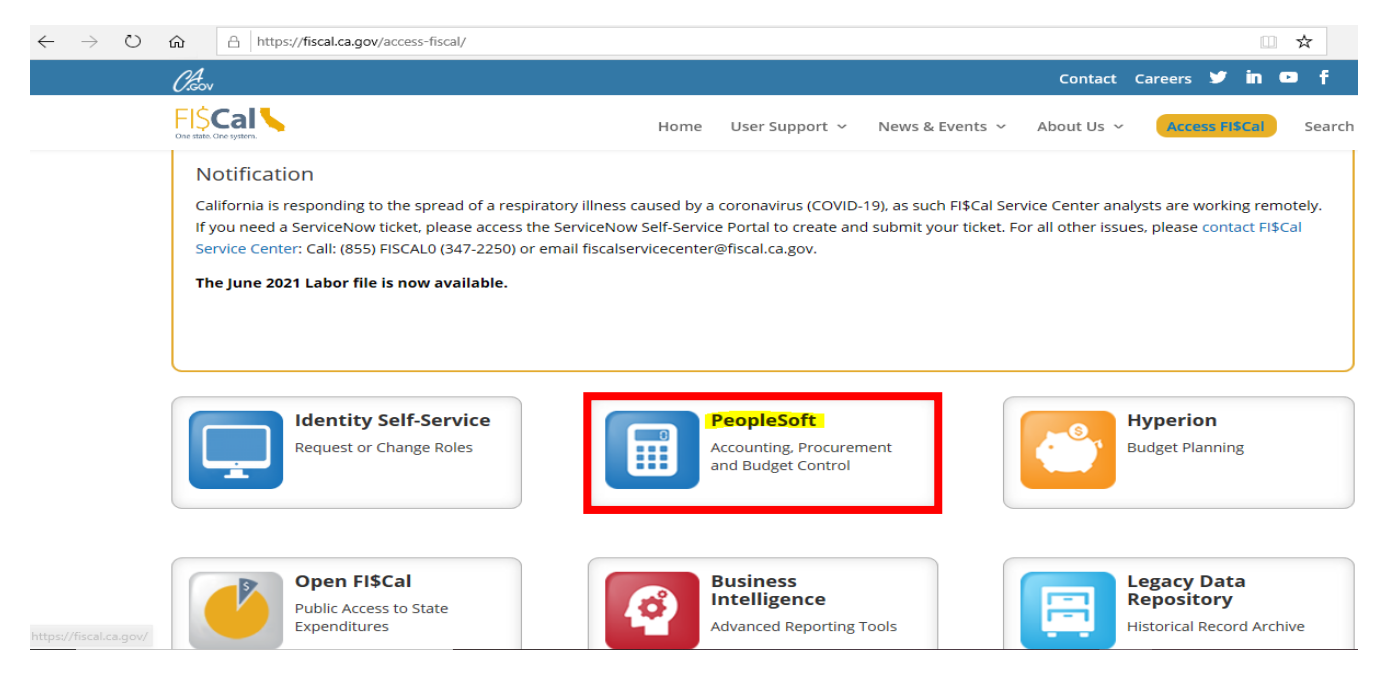

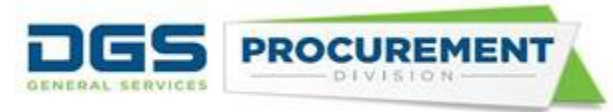

Step 3: Click on the Agree button on the Privacy Policy then type the Username on the Sign in section and click on the continue button.

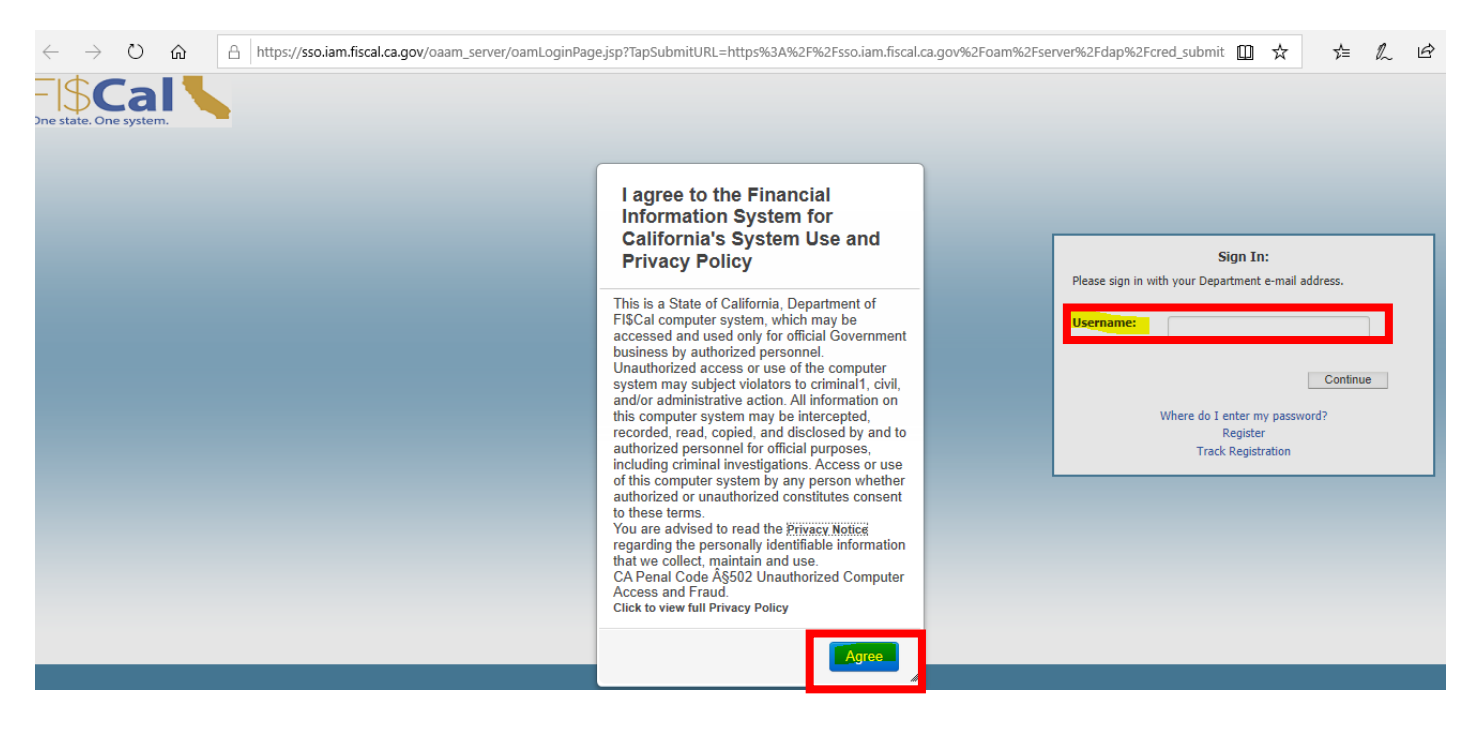

Step 4: Enter the password and click on the enter button.

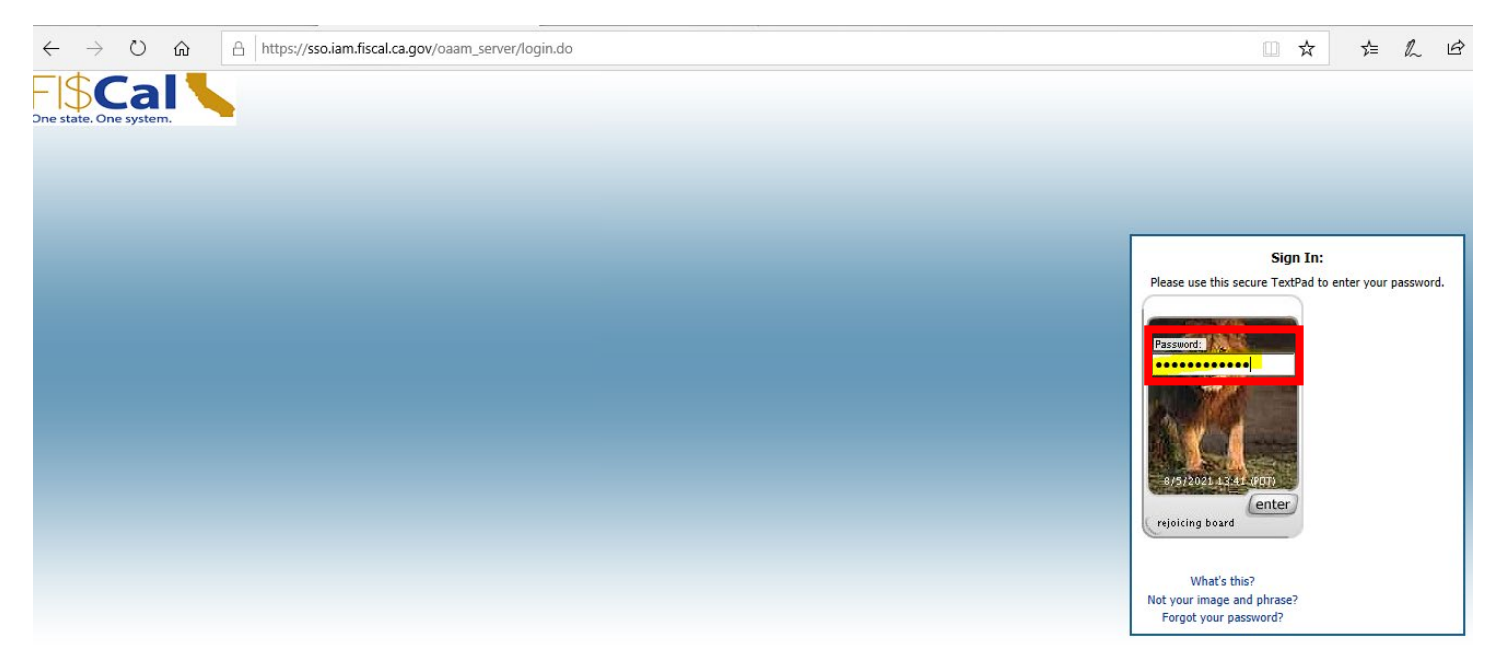

 After Login to FI\$Cal the user can access the intake pages by using the following navigation: Main Menu > FI\$Cal Processes > FI\$Cal Extension > PO > Form 810 - Intake Pages

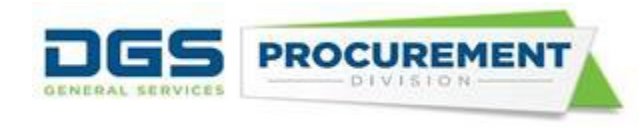

| $\leftarrow \   \rightarrow$ | G      | myportal            | .dgs.ca            | a.gov/appblast/we            | bclie  | nt/index.html?&d    | omainNam          | e=DGSA  | CCOUNTS8      | luser=    | msrivast   | @dgsacc    | ounts |
|------------------------------|--------|---------------------|--------------------|------------------------------|--------|---------------------|-------------------|---------|---------------|-----------|------------|------------|-------|
| , MS                         | 🖔 Cal  | ifornia State Gov   | 📘                  | Business Search -            | В      | 👶 California Busin  | ess 👔             | Check A | License - C   |           | CDTFA Or   | line Servi | 6     |
| <-)                          | 偧 http | s://ft1.financials. | fiscal. <b>c</b> a | <b>gov</b> /psp/psfft1/EMPL0 | DYEE/E | RP/c/ZZ_PO.ZZ_PO_RI | PTS_CMP.GE,       | ¢ - ≙ ر | Eorm 8        | 310 - Int | take Pages | ×          |       |
| Favorites -                  |        | Main Menu 👻         | >                  | FI\$Cal Processes -          | >      | FI\$Cal Extension - | > PO <del>-</del> | > For   | m 810 - Intal | e Page    | es         |            |       |
|                              |        |                     |                    |                              |        |                     |                   |         |               |           |            |            |       |

#### Form 810 - Intake Page

Enter any information you have and click Search. Leave fields blank for a list of all values.

| Find an Existing Value Add a New Value           |   |
|--------------------------------------------------|---|
| Search Criteria                                  |   |
| Business Unit begins with                        | - |
| Fiscal Year = V                                  |   |
| Search Clear Basic Search 🛱 Save Search Criteria |   |
| ind an Existing Value   Add a New Value          |   |

On the above page in the screenshot, when the user enters the business unit number and fiscal year fields then clicks on the search button, the system will take the user to the Form 810 Contracting Activity Report. The system will display the Form 810 report by default. To access other Consolidated annual report forms (Form 810 S, Form 810 C, and Form 810 A), the user can select the Form's from the tabs on the top of the Intake pages.

#### Screenshot of Form 810:

#### Part 1: Total State Contracting Activity

| arm 810 Contract Activity Form    | 840S SR/DVRE Ontio      | Eor         | m \$104   Road Deport          | rm 810C Cons    | ulling Sanicar  |   |                                |   |
|-----------------------------------|-------------------------|-------------|--------------------------------|-----------------|-----------------|---|--------------------------------|---|
| In all condact Activity Form      | STUS SE/DVEC Opuc       |             | III o TOA I-Bolid Report       | ini a luc consi | ululig Services |   |                                |   |
| Fiscal Year 2020-2021             |                         |             |                                |                 |                 |   |                                |   |
| Business Unit 6840 CSU, 5         | San Marcos              |             | Modified On                    | 08/05/21 1:     | 32PM            |   |                                |   |
|                                   |                         |             | Modified By                    | DGS SB/DV       | /BE Cert Manage | ٢ |                                |   |
| Note: Form 810 have three tabs be | low. All three tabs mus | st be compl | leted before submitting the re | port.           |                 |   |                                |   |
| Total State Contracting Activity  | DVBE Participation      | Small E     | Business (SB)/Micro Business   | Participation   |                 |   |                                |   |
| Contracting Activity Category     | Total Awarded           | I Amount \$ | Total Number of Contracts #    | Share of Doll   | ars Awarded %   |   | Share of Number of Contracts % |   |
| 1. Goods (Non-IT)                 |                         |             |                                |                 |                 | % |                                | % |
| 2. Services (Non-IT)              |                         |             |                                |                 |                 | % |                                | % |
| 3. Construction                   |                         |             |                                |                 |                 | % |                                | % |
| 4. IT (Goods and Services)        |                         |             |                                |                 |                 | % |                                | % |
| 5. Cal Card Transactions          |                         |             |                                |                 |                 | % |                                | % |
| TOTALS                            |                         |             |                                |                 |                 |   |                                |   |
|                                   |                         |             |                                |                 |                 |   |                                |   |
|                                   |                         |             |                                |                 |                 |   |                                |   |
| # of Certified DVBE's as Prime    |                         | # of Awa    | rds to DVBE's as Prime         |                 |                 |   |                                |   |
| # of Certified DVBE's as Subs     |                         | # of Awa    | rds to DVBE's as Subs          |                 |                 |   |                                |   |
| # of Certified SB's as Prime      |                         | # of Awa    | rds to SB's as Prime           |                 | _               |   |                                |   |
| # of Certified SB's as Subs       |                         | # of Awa    | rds to SB's as Subs            |                 |                 |   |                                |   |
|                                   |                         |             |                                |                 |                 |   |                                |   |

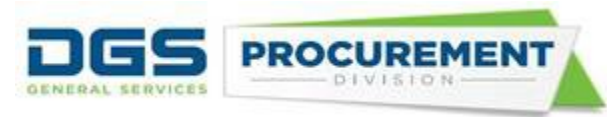

### Part 2: DVBE Participation:

| 810 Contract Activity Form 810                     | S SB/DVBE Options            | Form 810A I-Bond                                         | Report Form 8                  | 810C Consulting Se                            | rvices                                                 |                                     |                                                                       |                                     |                      |                                                            |                      |                          |    |
|----------------------------------------------------|------------------------------|----------------------------------------------------------|--------------------------------|-----------------------------------------------|--------------------------------------------------------|-------------------------------------|-----------------------------------------------------------------------|-------------------------------------|----------------------|------------------------------------------------------------|----------------------|--------------------------|----|
| scal Year 2020-2021<br>siness Unit 6840 CSU, San I | Marcos                       |                                                          | Modified On (<br>Modified By [ | 08/05/21 1:32PM<br>DGS SB/DVBE Cer            | t Manager                                              |                                     |                                                                       |                                     |                      |                                                            |                      |                          |    |
| te: Form 810 have three tabs below.                | All three tabs must be       | e completed before su                                    | bmitting the report.           |                                               |                                                        |                                     |                                                                       |                                     |                      |                                                            |                      |                          |    |
| Contracting Activity Category                      | Awarded Amount<br>\$ (Prime) | Mall Business (SB)/M<br>Number of Contracts<br># (Prime) | Awarded Amount<br>\$ (Sub)     | Number of Sub<br>Contracts<br>Awarded to DVBE | Number of Contracts<br>with DVBE Sub-<br>contractors # | Awarded Amount<br>\$ (Prime or Sub) | Number of<br>Contracts with<br>DVBE participation<br>(Prime or Sub) # | Total Number of<br>DVBE Contracts # | DVBE Participation % | Contracts with<br>DVBE participation<br>in All Contracts % | Dollars<br>Awarded % | Number of<br>Contracts % |    |
| 1. Goods (Non-IT)                                  |                              |                                                          |                                |                                               |                                                        |                                     |                                                                       |                                     | 9                    | 6                                                          | 6                    | %                        | %  |
| 2. Services (Non-IT)                               |                              |                                                          |                                |                                               |                                                        |                                     |                                                                       |                                     | 9                    | 6                                                          | 6                    | %                        | 96 |
| 3. Construction                                    |                              |                                                          |                                |                                               |                                                        |                                     |                                                                       |                                     | 9                    | 6                                                          | 6                    | %                        | %  |
| 4. IT (Goods and Services)                         |                              |                                                          |                                |                                               |                                                        |                                     |                                                                       |                                     | 9                    | 6 9                                                        | 6                    | %                        | %  |
| 5. Cal Card Transactions                           |                              |                                                          |                                |                                               |                                                        |                                     |                                                                       |                                     | 9                    | 6                                                          | 6                    | %                        | %  |
| TOTALS                                             |                              |                                                          |                                |                                               |                                                        |                                     |                                                                       |                                     | 9                    | 6                                                          | 6                    |                          |    |
|                                                    |                              |                                                          |                                |                                               |                                                        |                                     |                                                                       |                                     |                      |                                                            |                      |                          |    |
| of Certified DVBE's as Prime                       | #                            | of Awards to DVBE's a                                    | as Prime                       |                                               |                                                        |                                     |                                                                       |                                     |                      |                                                            |                      |                          |    |
| of Certified DVBE's as Subs                        | #                            | of Awards to DVBE's a                                    | as Subs                        |                                               |                                                        |                                     |                                                                       |                                     |                      |                                                            |                      |                          |    |
| of Certified SB's as Prime                         | #                            | of Awards to SB's as F                                   | Prime                          |                                               |                                                        |                                     |                                                                       |                                     |                      |                                                            |                      |                          |    |
| of Certified SB's as Subs                          | #                            | of Awards to SB's as S                                   | Subs                           |                                               |                                                        |                                     |                                                                       |                                     |                      |                                                            |                      |                          |    |

## Part 3: SB/Micro Business Participation:

|                                  | > FI\$Cal Processes *          | > FI\$Cal Extension                   | • > PO • > F                            | form 810 - Intake P                        | ages                          |                                  |                                              |                                                 |                                                      |                                                         |                                            |                                               |                                                                     |                                                                       |                                               |                                                  |                    |                          | -                                                        |
|----------------------------------|--------------------------------|---------------------------------------|-----------------------------------------|--------------------------------------------|-------------------------------|----------------------------------|----------------------------------------------|-------------------------------------------------|------------------------------------------------------|---------------------------------------------------------|--------------------------------------------|-----------------------------------------------|---------------------------------------------------------------------|-----------------------------------------------------------------------|-----------------------------------------------|--------------------------------------------------|--------------------|--------------------------|----------------------------------------------------------|
|                                  |                                |                                       |                                         |                                            |                               |                                  |                                              |                                                 |                                                      |                                                         |                                            |                                               |                                                                     |                                                                       |                                               |                                                  |                    | (                        | 7 💮 1                                                    |
| m 810 Contract Activity For      | m 810S SB/DVBE Option          | Form 810A I-Bo                        | nd Report Form                          | n 810C Consulting                          | Services                      |                                  |                                              |                                                 |                                                      |                                                         |                                            |                                               |                                                                     |                                                                       |                                               |                                                  |                    | New Wr                   | ndow Help Personal                                       |
|                                  |                                |                                       |                                         |                                            |                               |                                  |                                              |                                                 |                                                      |                                                         |                                            |                                               |                                                                     |                                                                       |                                               |                                                  |                    |                          |                                                          |
| Fiscal Year 2020-2021            |                                |                                       |                                         |                                            |                               |                                  |                                              |                                                 |                                                      |                                                         |                                            |                                               |                                                                     |                                                                       |                                               |                                                  |                    |                          |                                                          |
| Business Unit 6840 CSU           | , San Marcos                   |                                       | Modified On<br>Modified Dr              | 08/05/21 1:32PM                            | l<br>and Management           |                                  |                                              |                                                 |                                                      |                                                         |                                            |                                               |                                                                     |                                                                       |                                               |                                                  |                    |                          |                                                          |
|                                  |                                |                                       | mounned by                              | 003 38/0786 0                              | er wanager                    |                                  |                                              |                                                 |                                                      |                                                         |                                            |                                               |                                                                     |                                                                       |                                               |                                                  |                    |                          |                                                          |
| Note: Form 810 have three tabs t | below. All three tabs must     | be completed before                   | submitting the repo                     | srt.                                       |                               |                                  |                                              |                                                 |                                                      |                                                         |                                            |                                               |                                                                     |                                                                       |                                               |                                                  |                    |                          |                                                          |
| otal State Contracting Activity  | DVBE Participation             | imall Business (SB)                   | Micro Business F                        | Participation                              |                               |                                  |                                              |                                                 |                                                      |                                                         |                                            |                                               |                                                                     |                                                                       |                                               |                                                  |                    |                          |                                                          |
| Contracting Activity Categor     | Awarded Amou<br>\$ (SB Primes) | t Awarded Amount \$<br>(Micro Primes) | Number of<br>Contracts # (SB<br>Primes) | Number of<br>Contracts # (Micro<br>Primes) | Awarded Amount<br>\$ (SB Sub) | Awarded Amount<br>\$ (Micro Sub) | Number of Sub<br>Contracts awarded<br># (SB) | Number of Sub<br>Contracts awarded<br># (Micro) | Number of Contracts<br>with SB Sub-<br>Contractors # | Number of Contracts<br>with Micro Sub-<br>Contractors # | Awarded Amount<br>\$ (SB Prime and<br>Sub) | Awarded Amount<br>\$ (Micro Prime<br>and Sub) | Number of<br>Contracts with SB<br>participation (Prime<br>or Sub) # | Number of<br>Contracts with<br>Micro participation<br>(Prime or Sub)# | Number of SB<br>Contracts (Prime<br>or Sub) # | Number of Micro<br>Contracts (Prime<br>or Sub) # | SB Participation % | Micro Participation<br>% | Contracts with SB<br>Participation in All<br>Contracts % |
| 1. Goods (Non-IT)                |                                |                                       |                                         |                                            |                               |                                  |                                              |                                                 |                                                      |                                                         |                                            |                                               |                                                                     |                                                                       |                                               |                                                  | 9                  | 6 9                      | 6                                                        |
| 2. Services (Non-IT)             |                                |                                       |                                         |                                            |                               |                                  |                                              |                                                 |                                                      |                                                         |                                            |                                               |                                                                     |                                                                       |                                               |                                                  | ,                  | 6 9                      | 6                                                        |
| 3. Construction                  |                                |                                       |                                         |                                            |                               |                                  |                                              |                                                 |                                                      |                                                         |                                            |                                               |                                                                     |                                                                       |                                               |                                                  |                    | 6 9                      | 6                                                        |
| 4. IT (Goods and Services        | )                              |                                       |                                         |                                            |                               |                                  |                                              |                                                 |                                                      |                                                         |                                            |                                               |                                                                     |                                                                       |                                               |                                                  | 9                  | 6 9                      | 6                                                        |
| 5. Cal Card Transactions         |                                |                                       |                                         |                                            |                               |                                  |                                              |                                                 |                                                      |                                                         |                                            |                                               |                                                                     |                                                                       |                                               |                                                  | 9                  | 6 9                      | 6                                                        |
| TOTALS                           |                                |                                       |                                         |                                            |                               |                                  |                                              |                                                 |                                                      |                                                         |                                            |                                               |                                                                     |                                                                       |                                               |                                                  | 9                  | 6 9                      | 6                                                        |
|                                  |                                |                                       |                                         |                                            |                               |                                  |                                              |                                                 |                                                      |                                                         |                                            |                                               |                                                                     |                                                                       |                                               |                                                  |                    | 9                        | 6                                                        |
|                                  |                                |                                       |                                         |                                            |                               |                                  |                                              |                                                 |                                                      |                                                         |                                            |                                               |                                                                     |                                                                       |                                               |                                                  |                    |                          |                                                          |
| # of Certified DVBE's as Prime   |                                | # of Awards to DVBE                   | 's as Prime                             |                                            |                               |                                  |                                              |                                                 |                                                      |                                                         |                                            |                                               |                                                                     |                                                                       |                                               |                                                  |                    |                          |                                                          |
| # of Certified DVBE's as Subs    |                                | # of Awards to DVBE                   | 's as Subs                              |                                            |                               |                                  |                                              |                                                 |                                                      |                                                         |                                            |                                               |                                                                     |                                                                       |                                               |                                                  |                    |                          |                                                          |
| # of Certified SB's as Prime     |                                | # of Awards to SB's a                 | as Prime                                |                                            |                               |                                  |                                              |                                                 |                                                      |                                                         |                                            |                                               |                                                                     |                                                                       |                                               |                                                  |                    |                          |                                                          |
|                                  |                                |                                       |                                         |                                            |                               |                                  |                                              |                                                 |                                                      |                                                         |                                            |                                               |                                                                     |                                                                       |                                               |                                                  |                    |                          |                                                          |

## Note: A warning message will display when the user clicks the submit button:

| Message                                                                                                    |
|----------------------------------------------------------------------------------------------------|
| Warning: (25005,2828)                                                                                                    |
| Once you submit the report you will need to contact OSDSReports@dgs.ca.gov to make any other changes. To submit your final report, click OK. If you want to double-check your report data to make sure it is complete and accurate, click Cancel. |
| OK Cancel                                                                                                    |

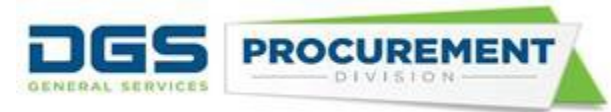

After clicking "OK" on the above warning message, the system will lock the page and will not allow any edits. The system will also display a confirmation message (see the below screenshot). Contact OSDS to unlock the page for any corrections in the report.

| Message                                     |  |
|---------------------------------------------|--|
| Report Submitted Successfully. (25005,2829) |  |
| ОК                                          |  |

• <u>Screenshot of Form 810 S</u>: The user can access the Form 810S Intake page by clicking on the Form 810 S SB/DVBE Options Report tab from the top of the page.

| ← → Ø htt         | ps://ft1.financials.fiscal.ca.gov/psp/psff | :1/EMPLOYEE/ERP/c/ZZ_PO.ZZ_PO_RPTS_CM   | P.GE 🔎 – 🔒 🖒 🏉 Form 810 - Intake Pages 🛛 🗙 |
|-------------------|--------------------------------------------|-----------------------------------------|--------------------------------------------|
| Favorites -       | Main Menu - FI\$Cal Proc                   | esses 🗸 🔿 🛛 FI\$Cal Extension 🗸 🔿       | PO 🗸 > Form 810 - Intake Pages             |
|                   |                                            |                                         |                                            |
| Form 810 Contra   | ct Activity Form 810\$ SB/DVBE             | Options Form 810A I-Bond Report         | Form 810C Consulting Services              |
| Fiscal Year       | 2020-2021                                  |                                         |                                            |
| Business Uni      | t 6780 CSU, Sacramento                     | Modified                                | On 05/17/21 10:32AM                        |
|                   |                                            | Modified                                | By Department Buyer                        |
|                   | Total Contract Dollars Awarde              | d Number of Contracts Awarded           |                                            |
| SB Option         |                                            |                                         |                                            |
| DVBE Option       |                                            |                                         |                                            |
| DVBE Incenti      | ve                                         |                                         |                                            |
| Save              | Submit Print Report                        |                                         |                                            |
| Form 810 Contract | Activity   Form 810S SB/DVBE Optic         | ns   Form 810A I-Bond Report   Form 810 | OC Consulting Services                     |

Note: The system displays a warning message as mentioned in Form 810 report. (Refer Page# 4 and 5)

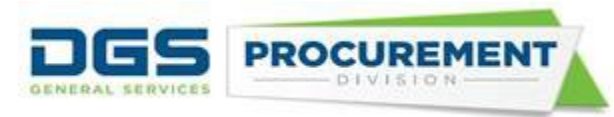

<u>Screenshot of Form 810 A</u>: The user can access the Form 810A Intake page by clicking on the Form 810 A I-Bond Report tab from the top of the page.

| Favorites + M       | s://ft1.financials.fiscal.c<br>Main Menu → → | a.gov/psp/psfft1/EMPLO<br>FI\$Cal Processes 👻 | YEE/ERP/c/ZZ_PO.ZZ_PO  FI\$Cal Extension | _RPTS_CMP.GE P +                                   | Form 810 - Intake Page | ake Pages ×                                   |                                                  |                                          |                                             |                                                     |                                                        |                   |                         |
|---------------------|----------------------------------------------|-----------------------------------------------|------------------------------------------|----------------------------------------------------|------------------------|-----------------------------------------------|--------------------------------------------------|------------------------------------------|---------------------------------------------|-----------------------------------------------------|--------------------------------------------------------|-------------------|-------------------------|
|                     |                                              |                                               |                                          |                                                    |                        |                                               |                                                  |                                          |                                             |                                                     |                                                        |                   | 1                       |
|                     |                                              |                                               |                                          |                                                    |                        |                                               |                                                  |                                          |                                             |                                                     |                                                        |                   | New W                   |
| Form 810 Contract   | Activity Form 81                             | OS SB/DVBE Options                            | Form 810A I-Bond                         | Report Form 81                                     | 0C Consulting Services |                                               |                                                  |                                          |                                             |                                                     |                                                        |                   |                         |
| Fiscal Year         | 2020-2021                                    |                                               |                                          |                                                    |                        |                                               |                                                  |                                          |                                             |                                                     |                                                        |                   |                         |
| Business Unit       | 8780 "Little Hoo                             | ver" Commission                               | N                                        | lodified On 04/1                                   | 9/2021 2:53PM          |                                               |                                                  |                                          |                                             |                                                     |                                                        |                   |                         |
|                     |                                              |                                               | N                                        | lodified By Dep                                    | artment Buyer          |                                               |                                                  |                                          |                                             |                                                     |                                                        |                   |                         |
|                     |                                              |                                               |                                          |                                                    |                        |                                               |                                                  |                                          |                                             |                                                     |                                                        |                   |                         |
| Bond ID             | Bond Total<br>Contract \$                    | Bond Total \$ to DVBE<br>Prime Contractors    | Bond Total \$ to DVBE<br>Sub Contractors | Bond Total \$ to<br>DVBEPrime &<br>Sub Contractors | Bond Total DVBE %      | Bond Total \$ to<br>Prime Contractors<br>(SB) | Bond Total \$ to<br>Prime Contractors<br>(Micro) | Bond Total \$ to Sub<br>Contractors (SB) | Bond Total \$ to Sub<br>Contractors (Micro) | Bond Total \$ to Prime<br>& Sub Contractors<br>(SB) | Bond Total \$ to<br>Prime & Sub<br>Contractors (Micro) | Bond Total % (SB) | Bond Total %<br>(Micro) |
| Prop 1              | 200.00                                       | 50.00                                         | 20.00                                    | 70.00                                              | 35.00 %                | 100.00                                        | 20.00                                            | 10.00                                    | 20.00                                       | 110.00                                              | 40.00                                                  | 55.00 %           | 20.00 %                 |
| Prop 1B             | 3000.00                                      | 100.00                                        | 200.00                                   | 300.00                                             | 10.00 %                | 60.00                                         | 30.00                                            | 40.00                                    | 10.00                                       | 100.00                                              | 40.00                                                  | 3.33 %            | 1.33 %                  |
| Prop 1C             | 1000.00                                      | 500.00                                        | 100.00                                   | 600.00                                             | 60.00 %                | 500.00                                        | 200.00                                           | 30.00                                    | 20.00                                       | 530.00                                              | 220.00                                                 | 53.00 %           | 22.00 %                 |
| Prop 1D             | 1000.00                                      | 200.00                                        | 100.00                                   | 300.00                                             | 30.00 %                | 100.00                                        | 200.00                                           | 10.00                                    | 15.00                                       | 110.00                                              | 215.00                                                 | 11.00 %           | 21.50 %                 |
| Prop 1E             | 500.00                                       | 100.00                                        | 50.00                                    | 150.00                                             | 30.00 %                | 50.00                                         | 60.00                                            | 30.00                                    | 12.00                                       | 80.00                                               | 72.00                                                  | 16.00 %           | 14.40 %                 |
| Prop 84             | 300.00                                       | 200.00                                        | 100.00                                   | 300.00                                             | 100.00 %               | 200.00                                        | 50.00                                            | 23.00                                    | 33.00                                       | 223.00                                              | 83.00                                                  | 74.33 %           | 27.67 %                 |
| Grand Total         | 6000.00                                      | 1150.00                                       | 570.00                                   | 1720.00                                            | 28.67 %                | 1010.00                                       | 560.00                                           | 143.00                                   | 110.00                                      | 1153.00                                             | 670.00                                                 | 19.22 %           | 11.17 %                 |
| Save                | Submit                                       | Print Report                                  |                                          |                                                    |                        |                                               |                                                  |                                          |                                             |                                                     |                                                        |                   |                         |
| The Return to Sear  | rch + Previous                               | in List Next in                               | 1 ist                                    |                                                    |                        |                                               |                                                  |                                          |                                             |                                                     |                                                        |                   |                         |
| Form 910 Contract A | ctivity   Eorm 910S S                        | B/DV/RE Options   Eon                         | m 910A LBond Benort I                    | Form 910C Consult                                  | ing Services           |                                               |                                                  |                                          |                                             |                                                     |                                                        |                   |                         |

Note: The system displays a warning message as mentioned in Form 810 report. (Refer Page# 4 and 5)

• Form 810 C: The user can access the Form 810C Consulting Services report by clicking on the Form 810C Consulting Services tab from the top of the page.

#### Part 1:

| Form 310 Contract Adv/wy Form 8105 SB0/VBE Options Form 8104 Head Report Form 8105 Consulting Services   Fixed Year   Fixed Year 2020-2021   Business Unit 6720 CSU, Sazzamento   Modified Dr 061712111:17AM   Modified Dr 061712111:17AM   Modifi                                                                                                    | avorites 🖌 🛛 Main      | ft1.financials.fiscal.ca.g | w/psp/psfft1/E<br>\$Cal Process | MPLOYEE/ERP/c/ | ZZ_PO.ZZ_PO_RPTS  | _CMP.GE P - 🔒 C 🏉 F       | iorm 810 - Intak<br>Intake Pages | e Pages >>       |              |                      |                |                    |     |             |           |              |                           |                    |                |
|----------------------------------------------------------------------------------------------------|------------------------|----------------------------|---------------------------------|----------------|-------------------|---------------------------|----------------------------------|------------------|--------------|----------------------|----------------|--------------------|-----|-------------|-----------|--------------|---------------------------|--------------------|----------------|
| Form 8100 Contract Addwiny       Form 8105 SBD/VBE Options       Form 8104 Consulting Services       Form 8105 Consulting Services         Fixed Year       2020-2021         Business Unit 6780       CSU, Saczamento       Modifiel On<br>Bos SBD/VBE Cent Manager         Let of Transaction<br>Point Competitive Bild       Modifiel On<br>Bos SBD/VBE Cent Manager                                                                                                    |                        |                            |                                 |                |                   |                           |                                  |                  |              |                      |                |                    |     |             |           |              |                           | â 着                | <u>م</u>       |
| Field v       20:0-21         Baines UR       60:0, scamania       Modifiel 0       0:172111:172.         Baines UR       0:0 scamania       Baines UR       0:0 scamania       Complete 0       Complete 0 <td< td=""><td>Form 810 Contract Act</td><td>tivity Form 810S</td><td>SB/DVBE Opti</td><td>ions Form 8</td><td>10A I-Bond Report</td><td>Form 810C Consulting</td><td>g Services</td><td></td><td></td><td></td><td></td><td></td><td></td><td></td><td></td><td></td><td></td><td>New Window H</td><td>elp Personaliz</td></td<>                                                                                                    | Form 810 Contract Act  | tivity Form 810S           | SB/DVBE Opti                    | ions Form 8    | 10A I-Bond Report | Form 810C Consulting      | g Services                       |                  |              |                      |                |                    |     |             |           |              |                           | New Window H       | elp Personaliz |
| Busines Unit 020       C40, Sacannet0       Modif 020       Signification Modification Mod                                                           | Fiscal Year 20         | 2020-2021                  |                                 |                |                   |                           |                                  |                  |              |                      |                |                    |     |             |           |              |                           |                    |                |
| List of Transaction UP remains the finite of the finite of | Business Unit 67       | 3780 CSU, Sacrar           | nento                           |                | Modifie           | ed On 05/17/21 11:17A     | M<br>Cert Manager                |                  |              |                      |                |                    |     |             |           |              |                           |                    |                |
| Image: 0       Transaction (DF       Entered       Entered       Acquisition Method Code (G)       Low Bid YN (A)       Completing       Completing       N<       O       O       Completing       Completing       N<       O       O       Completing       Completing       N<       O       O       Completing       Completing       N<       O       O       Completing       Completing       Completing       Completing       N<       O       O       Completing       Completing       N<       O       O       Completing       Completing                                                                                                    | List of Transaction    | ns                         |                                 |                |                   |                           |                                  |                  |              |                      |                |                    |     |             |           |              |                           |                    |                |
| 1       1       1       1       1       1       1       1       1       1       1       1       1       1       1       1       1       1       1       1       1       1       1       1       1       1       1       1       1       1       1       1       1       1       1       1       1       1       1       1       1       1       1       1       1       1       1       1       1       1       1       1       1       1       1       1       1       1       1       1       1       1       1       1       1       1       1       1       1       1       1       1       1       1       1       1       1       1       1       1       1       1       1       1       1       1       1       1       1       1       1       1       1       1       1       1       1       1       1       1       1       1       1       1       1       1       1       1       1       1       1       1       1       1       1       1       1       1       1                                                                                                          | Transac                | ction Transac              | tion ID#                        | Entered        | Entered \$        | Acquisition Method C      | ode (E)                          | ow Bid Y/N (E)   | Amended      | Amended \$           | Acquisiti      | on Method Code (A) | Lov | Bid Y/N (A) | Completed | Completed \$ | Acquisition Method Code ( | C) Low Bid Y/N (C) |                |
| 2       Image: California MultiNarad Schedule       V       V       45464.000       California MultiNarad Schedule       V       v       California MultiNarad Schedule       V       v       California MultiNarad Schedule                                                                                                    | 1 🔹 🖃 PO               | ~                          | 7679                            | ~              | 3000.00           | Non Competitive Bid       | ~                                | N Y              |              |                      | Non Competit   | ive Bid            | VN  | ~           | ✓         | 6000.00      | Non Competitive Bid       | N V                | OSDS test      |
| 3 1 Contract v       523       Contract Vumber 2       67788.000       Non Competitive Bid       V       V       Non Competitive Bid       V       V         Report Codes & Amounts Summary         Total Amount 5       Total Contract Number 2       Low Bid (Np. 3Non Competitive Bid       - California Multi Award Schedule       6-Master Service Agreement       Total CMAS & MSA         Intel 0       7078.000       2       1       1       2       1       1         ompleted       6000.00       1       1       1       1       1       1       1         Save       Submit       Print Report                                                                                                    | 2 🛨 🖃 PCard            | ~                          | 3145325235                      |                |                   | California MultiAward Sch | edule 🗸                          | Y V              | <b>V</b>     | 45464.000            | California Mul | liAward Schedule   | V Y | ~           |           |              | California MultiAward S   | / Y V              | osds tesr      |
| same to construct Summary       Total Anomats     Total Contract Number #     Low Bid [N]p     3-Non Competitive Bid     4-California Multi Award Schedula     6-Master Service Agreement     Total CMAS & MSA       Interd     707800     2     1     1     2     1     1       ompleted     66000.00     1     1     1     1     1       Submit     Print Report     1     1     1     1                                                                                                    | 3 🛨 🖃 Contract         | t V                        | 523                             | <b>V</b>       | 67788.000         | Non Competitive Bid       | ~                                | Y V              |              |                      | Non Competit   | ive Bid            | ۷Y  | ~           |           |              | Non Competitive Bid       | / Y V              |                |
| Total Amount\$     Total Contract Number #     Love Bid (Pigs:     Love Bid (Pigs:     Love Bid (Pigs:     Amount\$     3 - Mon Competitive Bid     4 - California Multi Award Schedul     5 - Master:     Structor     Total CMAS & MSA       mended     45644.00     1     1     2     1     1     1     1       ameled     6000.00     1     1     1     1     1     1       Sademt     Print Report     V     V     V     V     V                                                                                                    | leport Codes & Am      | mounts Summary             |                                 |                |                   |                           |                                  |                  |              |                      |                |                    |     |             |           |              |                           |                    |                |
| Intered       70788.00       2       1       1       Implementation       Implementation       <                                                                                                    |                        | Total Amount \$            | Total Con                       | tract Number # | Low Bid [Y]es Lo  | ow Bid [N]o 3 - Non Compe | titive Bid 4                     | California Multi | Award Schedu | le 5 - Master Servio | ce Agreement   | otal CMAS & MSA    |     |             |           |              |                           |                    |                |
| mended 45464.00 1 1 1 1 1 1 1 1 1 1 1 1 1 1 1 1 1 1                                                                                                    | ntered                 | 70788.                     | 00                              | 2              | 1                 | 1                         | 2                                |                  |              |                      |                |                    |     |             |           |              |                           |                    |                |
| Save Submit Print Report Save Submit Print Report Report Report New York Save Submit Print Report Report Save Submit Print Report Report Save Submit Print Report Report Print Report Report Print Report Print Report Report Print Report Print Report  | mended                 | 45464.                     | 00                              | 1              | 1                 |                           |                                  |                  |              | 1                    |                | 1                  |     |             |           |              |                           |                    |                |
| Save Submit Print Report  Refurn to Search Trevious in List Revious The List  Refurn to Search Trevious in List Revious Form 310 Consulting Services                                                                                                    | Completed              | 6000.                      | 00                              | 1              |                   | 1                         | 1                                |                  |              |                      |                |                    |     |             |           |              |                           |                    |                |
| Return to Search 💿 Previous in List 🕡 Next in List     mr 310 Contract Advite Form 310S SRD/WE Contract Form 310C Consulting Services                                                                                                    | Save                   | Submit                     | Print Report                    | rt             |                   |                           |                                  |                  |              |                      |                |                    |     |             |           |              |                           |                    |                |
| vm 810 Contract Activity Form 810S SB/IV/RF Onlines Form 810A LiBord Report Form 810C Consulting Services                                                                                                    | Return to Search       | * Previous in L            | ist 🚛 Ne                        | ext in List    |                   |                           |                                  |                  |              |                      |                |                    |     |             |           |              |                           |                    |                |
|                                                                                                    | orm 910 Contract Activ | wity   Form 910S SD/F      | VPE Ontions                     | LEorm 9104 LB  | and Report I Form | 910C Conculting Services  |                                  |                  |              |                      |                |                    |     |             |           |              |                           |                    |                |

Part 2:

Help | Personalize Page 🔲

|       |                   |                  |                |                      |                               |                         |             |                                 |                  | Find   View All | 🔜 First       | 🜒 1-3 of 3 🕑 Last                       |
|-------|-------------------|------------------|----------------|----------------------|-------------------------------|-------------------------|-------------|---------------------------------|------------------|-----------------|---------------|-----------------------------------------|
| N (C) | Contractor's Name | Contractor's ID# | Number of Bids | Contract Signed Date | Contract Work<br>Started Date | Contract W<br>Amended E | ork<br>late | Contract Work<br>Completed Date | Contract Purpose | Beneficiary     | Justification | Explanation                             |
| ~     | OSDS test         | 123              | 3              | 03/01/2021           | 05/03/2021                    | 05/31/2021              | 31          | 05/31/2021                      | test1            | test2           | test3         | test333333333333333333                  |
| ~     | osds tesr         | 345              | 2              | 01/01/2021           | 05/01/2021                    | 05/31/2021              | 31          | 06/01/2021                      | test2            | tset4           | test5         | test55555555555555555555555555555555555 |
| ~     |                   |                  |                |                      | ]                             | 10                      | 31          | 8                               | 0                |                 |               |                                         |

Note: The system displays a warning message as mentioned in Form 810 report. (Refer Page# 4 and 5)

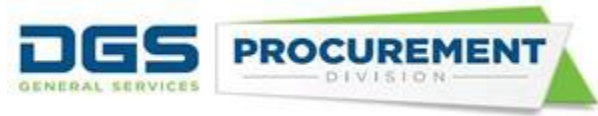

**Form 810 E:** The entry point for the Ethnicity, Race, Gender and Sexual Orientation (ERGSO) (DGS PD 810E) was developed and launched in July 2019. As such there is no change to the reporting process for the ERGSO data collected.